"2018-Ano del Centenario de la Reforma Universitaria"

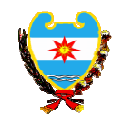

#### DIRECCIÓN GENERAL DE RENTAS SUBSECRETARÍA DE FINANZAS E INGRESOS PÚBLICOS MINISTERIO DE ECONOMÍA DE SANTIAGO DEL ESTERO

### **RESOLUCIÓN GENERAL Nº 28/2018**

Santiago del Estero, 03 de Julio de 2018.-

#### VISTO:

La necesidad de implementar el Sistema para el pago electrónico,

у;

#### **CONSIDERANDO:**

Que esta Administración Tributaria continúa en su política de mejorar y reducir los tiempos en las gestiones de los contribuyentes y responsables, a fin de facilitar el cumplimiento de sus obligaciones por ante esta Dirección General de Rentas;

Que para ello resulta necesario implementar un Instructivo Orientativo de Pago Electrónico del Impuesto Sobre los Ingresos Brutos;

## Por ello, EL DIRECTOR GENERAL DE RENTAS RESUELVE:

<u>ARTÍCULO 1°-APRUEBASE</u> el INSTRUCTIVO ORIENTATIVO de Pago Electrónico del Impuesto Sobre los Ingresos Brutos, establecido en el Anexo que pasa a ser parte integrante de la presente Resolución.-

ARTÍCULO 2º-Notifiquese, publíquese. Cumplido, archívese.-

CPN LUIS EDUARDO FIAD Subsecretario de Finanzas e Ingresos Públicos A/C Dirección General de Rentas Santiago del Estero

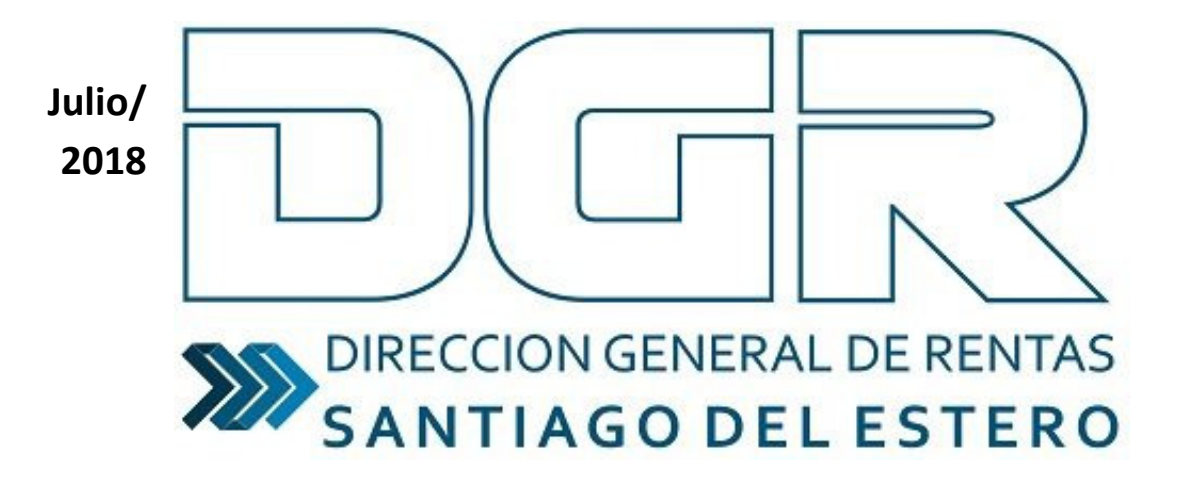

Ingresos brutos-Pago electrónico

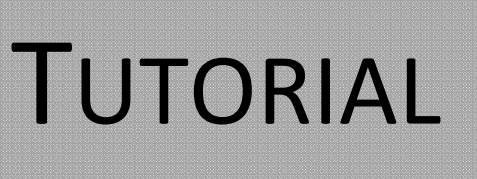

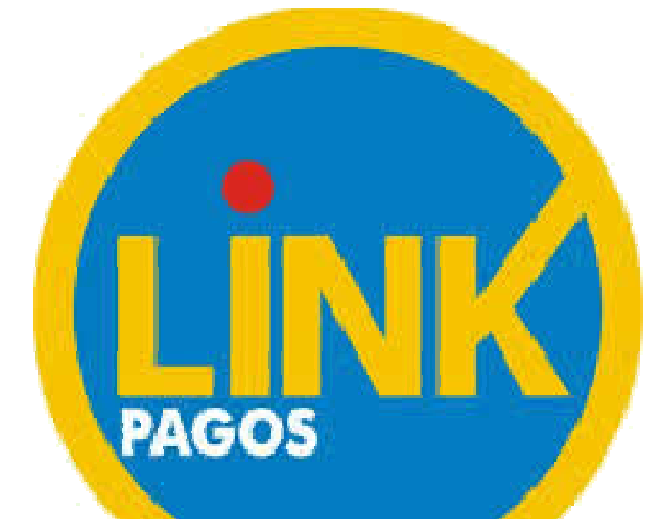

## **INGRESO AL SISTEMA**

1) Para ingresar al sistema, deberá dirigirse a la web del organismo (<u>www.dgrsantiago.gob.ar</u>), opción DGR ONLINE.

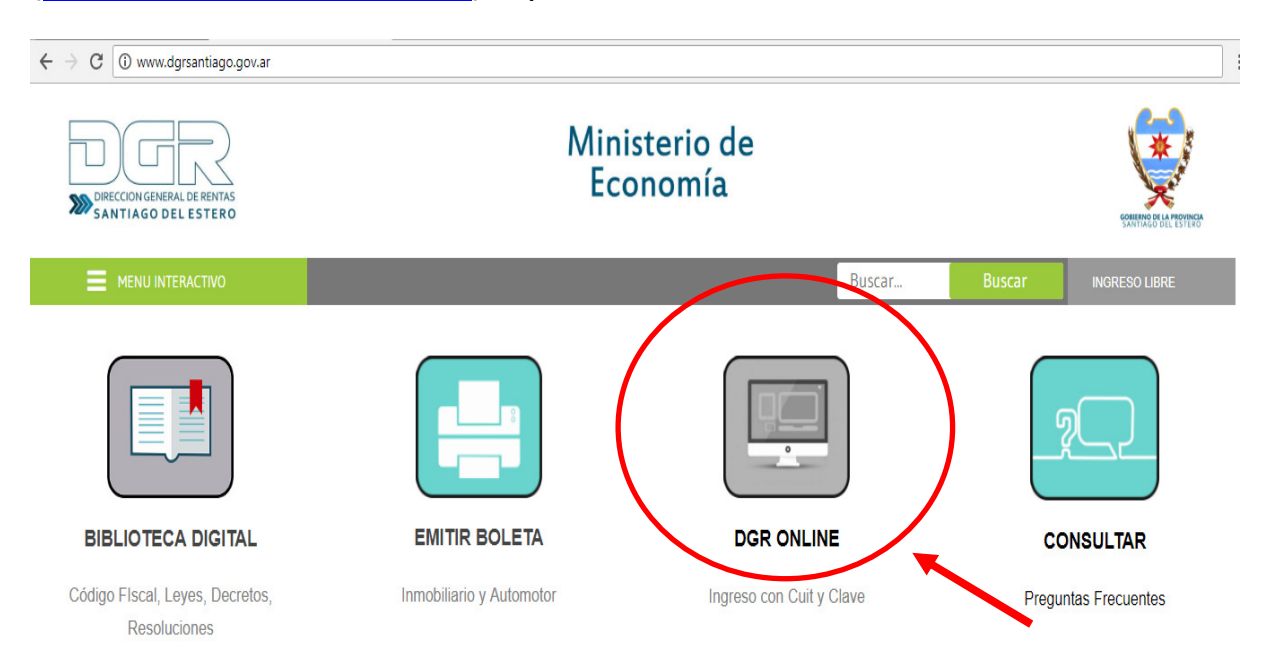

2) Ingresar con CUIT y CLAVE FISCAL del contribuyente.

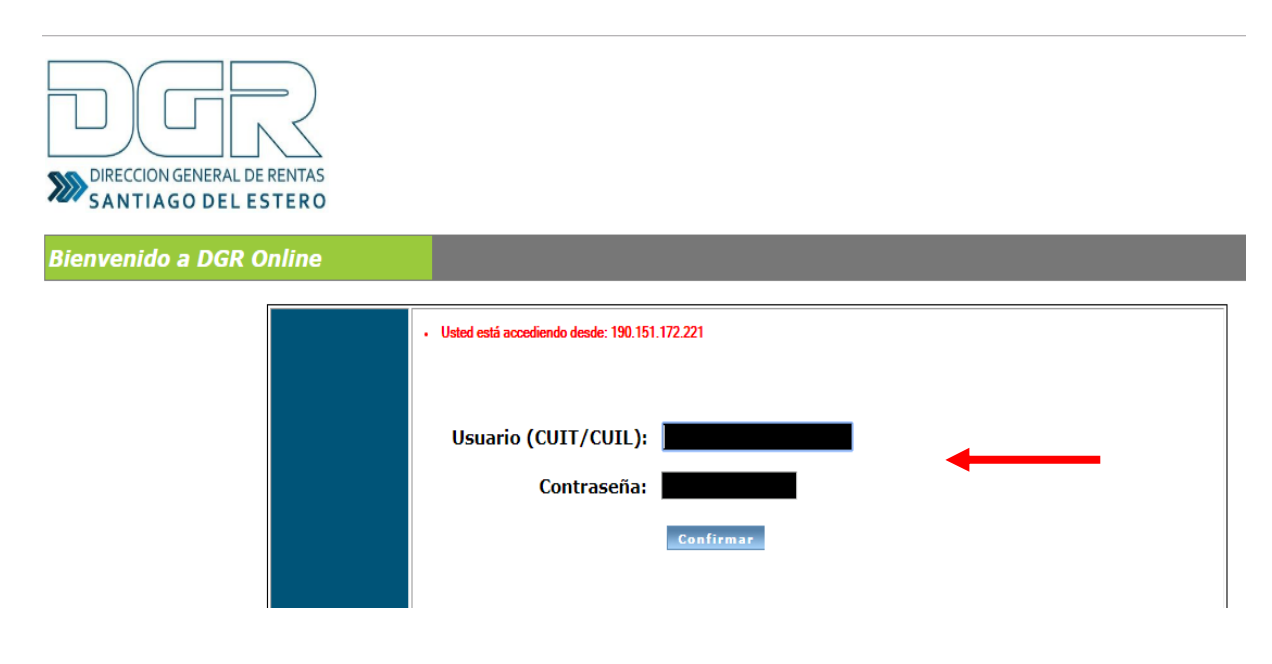

3) Dirigirse a la solapa "FENIX – INGRESOS BRUTOS"

| Sistema de Co                                                       | entas<br>www.comment |                         |     |              |                                               |  |
|---------------------------------------------------------------------|----------------------|-------------------------|-----|--------------|-----------------------------------------------|--|
| Mis Impuestos 🔻                                                     |                      | 3 21 7,11               | 9.0 | NOTE 1       |                                               |  |
| Pago por CBU                                                        | Génesis              | Fénix - Ingresos Brutoz |     | Mis Trámites | Moratoria - Planes de<br>facilidades de Pagos |  |
| Rentas Online<br>Dirección General de Rentas de Santiago del Estero |                      |                         |     |              |                                               |  |

## 4) Seleccionar MI CUENTA.

| Sistema de Contribuyentes             |             |                         |              |                                               |  |  |  |  |
|---------------------------------------|-------------|-------------------------|--------------|-----------------------------------------------|--|--|--|--|
| Mis Impuestos 🔻                       |             | SUCT IN LAL             | and the set  |                                               |  |  |  |  |
| Pago por CBU                          | Génesis     | Fénix - Ingresos Brutos | Mis Trámites | Moratoria - Planes de<br>facilidades de Pagos |  |  |  |  |
| Menú                                  |             |                         |              |                                               |  |  |  |  |
| Pagos Únicos y<br>Definitivos         | Fénix - Ing | resos Bruto             | S            |                                               |  |  |  |  |
| Declaración Jurada                    |             |                         |              |                                               |  |  |  |  |
| Pagos a Cuenta                        |             |                         |              |                                               |  |  |  |  |
| Mi Cuent@                             |             |                         |              |                                               |  |  |  |  |
| Retenciones Sufridas                  |             |                         |              |                                               |  |  |  |  |
| Qué me ha Percibido<br>FÉNIX???       |             |                         |              |                                               |  |  |  |  |
| Anticipo Siembra y<br>cosecha de Soja |             |                         |              |                                               |  |  |  |  |
|                                       |             |                         |              |                                               |  |  |  |  |

5) Podrá visualizar los períodos devengados y sus correspondientes saldos.

Hacer clic sobre la opción **"REALIZAR PAGO"**, para confeccionar la **Boleta de pago**.

| Sistema de Contribuyentes     |           |             |                     |                    |                 |              |                  |  |
|-------------------------------|-----------|-------------|---------------------|--------------------|-----------------|--------------|------------------|--|
| Mis Impuestos 🔻               |           |             |                     |                    |                 |              |                  |  |
| Pago por CBU                  | Fénix -   | Fondo de Re | ep.Social (         | iénesis            | Fénix - Ingreso | s Brutos     | Mis Trámites     |  |
| Menú                          | Mi Cu     | uent@       |                     |                    |                 |              |                  |  |
| Pagos Únicos y<br>Definitivos | Período:  | C A         | ño: 0 Bus           | scar               |                 |              |                  |  |
| Declaración Jurada            | Saldo de  | udor:       | 1174                | 4.16               |                 |              |                  |  |
| Pagos a Cuenta                | Saldo a f | favor del c | contribuyente: 0,00 | * Este saldo se us | ará como crédit | o en período | os subsiguientes |  |
| Mi Cuent@                     | Año       | Período     | Concepto            |                    | Saldo           |              |                  |  |
| Retenciones Sufridas          | 2009      | 2           | PERIODO 2/2009      |                    | 0,00            |              |                  |  |
| Qué me ha Percibido           | 2009      | 3           | PERIODO 3/2009      |                    | 0,00            |              |                  |  |
| Anticipo Siembra y            | 2009      | 4           | PERIODO 4/2009      |                    | 0,00            |              |                  |  |
| cosecha de Soja               | 2009      | 5           | PERIODO 5/2009      |                    | 1372,42         |              |                  |  |
|                               | 2009      | 6           | PERIODO 6/2009      |                    | 2069,22         |              |                  |  |
|                               | 2010      | 1           | PERIODO 1/2010      |                    | 1460,03         |              |                  |  |
|                               | 2010      | 2           | PERIODO 2/2010      |                    | 546,51          |              |                  |  |
|                               | 2010      | 3           | PERIODO 3/2010      |                    | 680,88          |              |                  |  |
|                               | 2010      | 4           | PERIODO 4/2010      |                    | 0,00            |              |                  |  |
|                               | 2010      | 5           | PERIODO 5/2010      |                    | 0,00            |              |                  |  |
|                               | 2010      | 6           | PERIODO 6/2010      |                    | 0,00            |              |                  |  |
|                               | 2011      | 1           | PERIODO 1/2011      |                    | 0,00            |              |                  |  |
|                               | 2011      | 2           | PERIODO 2/2011      |                    | 0,00            |              |                  |  |
|                               | 2011      | 3           | PERIODO 3/2011      |                    | 0,00            |              |                  |  |
|                               | 2011      | 4           | PERIODO 4/2011      |                    | 0,00            |              |                  |  |
|                               |           |             |                     |                    |                 |              |                  |  |

- 6) Procedimiento a seguir para la confección e impresión de Boleta de Pago:
  - 6.1) Agregar el/los períodos adeudados que desea abonar.

El sistema le brindará la posibilidad de añadir cada ítem en forma individual o la totalidad de los períodos haciendo clic en el botón Agregar todos a la boleta de pago.

6.2) Ingresar la fecha deseada de Pago.

## **IMPORTANTE:**

La deuda generada estará **DISPONIBLE** en la **Red Link** hasta la fecha de pago ingresada.

Si la misma no es abonada hasta la fecha seleccionada, deberá generar nuevamente la deuda de cada período, repitiendo los pasos anteriores.

6.3) Por último seleccionar la forma de Pago, y elegir la opción LINK PAGOS. Luego deberá hacer clic en el botón
 Recalcular y para confirmar la operación presione ACEPTAR.

| Menú                                  | Confección de Boleta de Pago                                        |                                                                   |
|---------------------------------------|---------------------------------------------------------------------|-------------------------------------------------------------------|
| Pagos Únicos y<br>Definitivos         | >> Deudas Pendientes                                                | 🥶 derrom tieden als beieta de ser                                 |
| Declaración Jurada                    | Allo Periodo Vencimiento Concepto                                   | Saldo / Honto a pagar                                             |
| agos a Guenta                         | 2017 5 15/11/2017 Periodos / Anticipos                              | 412,05 Apreoar                                                    |
| N Cumtil                              | 2017 3 17/07/2017 Periodos / Anticipos                              | 930,38 Apreoad                                                    |
| Retencionen Sufridas                  | 2017 2 19/05/2017 Periodos / Anticipos                              | sos.ss Astasar                                                    |
| Qué me ha Percibido<br>FDNDLTT        | 2017 1 15/03/2017 Periodos / Anticipos                              | 205,95 <u>6205040</u>                                             |
| Anticipo Siembra y<br>cosecha de Soja | >> Boleta de pago 282323182<br>Ingrese fecha de page: 15/0/2010 🕅 🚮 | asalsadar.                                                        |
|                                       | Desdas Seleccionadas para Pagar Alio Periodo                        | Outar.tados     Concepto Importe Descuento Recargo A Pagar Quitar |
|                                       | Farba de nano: 15/06/2018                                           |                                                                   |
|                                       | Hosto a pagar: 0,00                                                 |                                                                   |

**<u>Recuerde</u>**: A través de PAGOS LINK, Ud. podrá abonar tanto los períodos actuales como los vencidos, con sus respectivos intereses y recargos, según a la fecha de pago seleccionada.

7) A continuación, le aparecerá el siguiente recuadro donde podrá observar el detalle de la operación generada para pago electrónico link, la cual, podrá imprimirla si así lo desea.

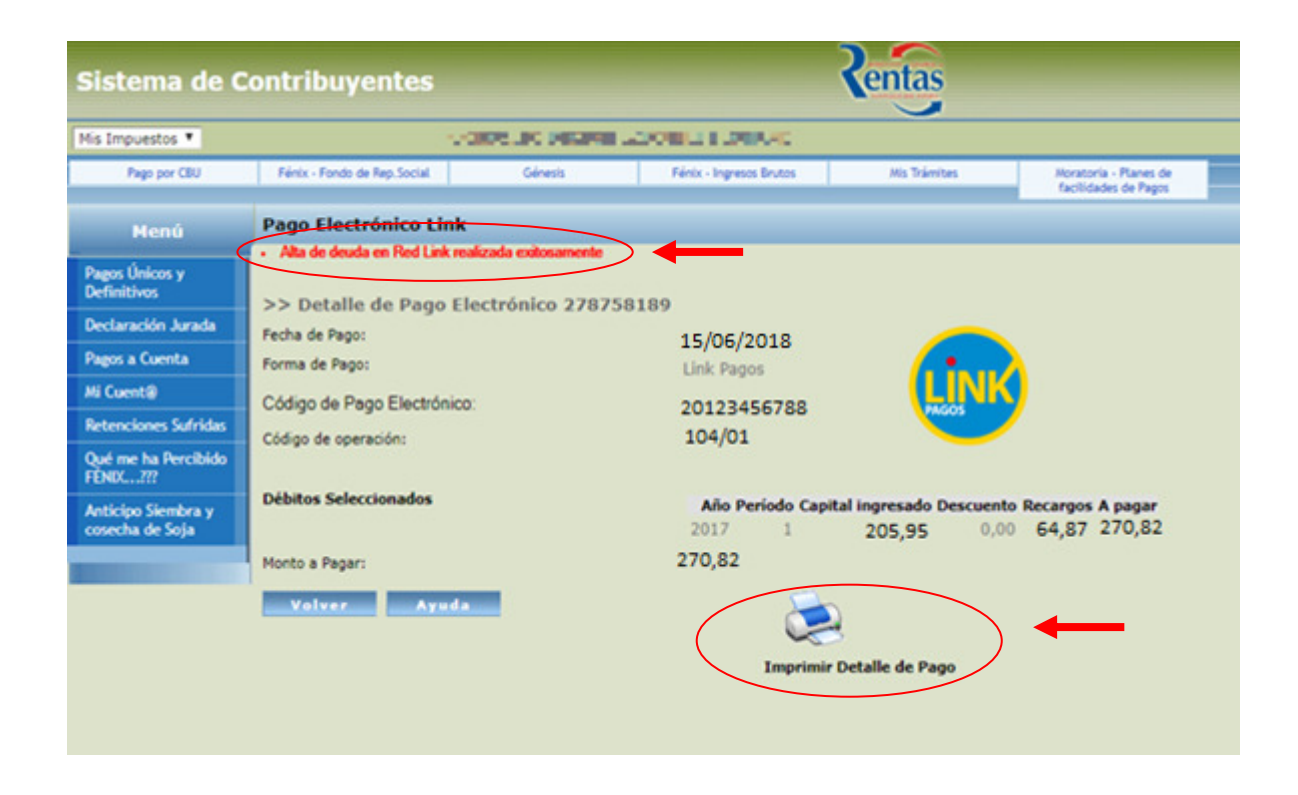

Nota: Si la operación se concretó con éxito, aparecerá la siguiente leyenda: "ALTA DE DEUDA EN RED LINK REALIZADA EXITOSAMENTE".

| SANTIAGO DEL ESTERO SANTIAGO DEL ESTERO SANTIAGO DEL ESTERO Alta de d C de Referencia: 001111111-1 ncimiento: 15/06/2018 rma de pago: Link Pagos puesto: INGRESOS BRUTOS ideto Imponible: 20-12345678-8 Apellido y Nombre Pérez. J Periodos / Anticipos correspondiente al Periodo Nº: 1 del A pital \$ 205.95 Interés por Mora 3 Interés por Mora 3 Interés por Mora 4 Interés por Mora 4 Interés por Mo | IAGO DEL ESTERO<br>deuda en línea - Link Pagos Hora de Emisión: 13/06/20<br>Hora de Emisión: 13/06/20<br>Hora de Emisión: 13/06/20<br>Juan<br>Año: 2017 \$ 2<br>\$ 64.87<br>Total a Pagar: \$ 270.82<br>UIIIIIIIIIIIIIIIIIIIIIIIIIIIIIIIIIIII                                                                                                    |
|----------------------------------------------------------------------------------------------------|----------------------------------------------------------------------------------------------------|
| Alta de d  de Referencia: 001111111-1  ncimiento: 15/06/2018  rma de pago: Link Pagos  puesto: INGRESOS BRUTOS  jeto Imponible: 20-12345678-8 Apellido y Nombre Pérez. J  Periodos / Anticipos correspondiente al Período Nº: 1 del A pital \$ 205.95  Interés por Mora 3  re documento no es válido como comprobante de pago.  Igo Para Pago Electrónico: 20123456788 esto: INGRESOS BRUTOS                                                                                                    | Juan       Año: 2017       \$ 2         \$64.87       \$ 270.82         Total a Pagar:       \$ 270.82         \$044040100278723186000010000027082000007                                                                                                    |
| Aita de o<br>P de Referencia: 0011111111-1<br>ncimiento: 15:06/2018<br>Irma de pago: Link Pagos<br>puesto: INGRESOS BRUTOS<br>ijeto Imponible: 20-12345678-8 Apellido y Nombre Pérez. J<br>Periodos / Anticipos correspondiente al Periodo Nº: 1 del A<br>pital \$ 205.95 Interés por Mora 1<br>Interés por Mora 1<br>Interés por Mora 1                                                                                                    | Juan         Año: 2017         \$ 2           \$ 64.87         \$ 2000                                                                                                    |
| Periode Referencia: 0011111111-1         Incimiento:       15/06/2018         Ima de pago:       Link Pagos         puesto:       INGRESOS BRUTOS         Opto Imponible: 20-12345678-8       Apellido y Nombre Pérez. J         Periodos / Anticipos correspondiente al Periodo Nº: 1 del A         pital \$ 205.95       Interés por Mora 1         Interés por Mora 1                                                                                                    | Juan<br>Año: 2017 \$ 2<br>\$ 64.87<br>Total a Pagar: \$ 270.82<br>UMANDA AND AND AND AND AND AND AND AND AND                                                                                                    |
| Incimiento: 1506/2018<br>Irma de pago: Link Pagos<br>puesto: INGRESOS BRUTOS<br>ojeto Imponible: 20-12345678-8 Apellido y Nombre Pérez. J<br>Periodos / Anticipos correspondiente al Periodo Nº: 1 del A<br>pital \$ 205.95 Interés por Mora 1<br>Interés por Mora 1<br>Interés por Mora 1<br>Interés por Mora 1<br>Interés por Mora 1<br>Igo Para Pago Electrónico: 20123456788<br>esto: INGRESOS BRUTOS                                                                                                    | Juan<br>Año: 2017 \$ 2<br>\$ 64.87                                                                                                    |
| Interés pago: Link Pagos  puesto: INGRESOS BRUTOS  pieto Imponible: 20-12345678-8 Apellido y Nombre Pérez. J  Períodos / Anticipos correspondiente al Período Nº: 1 del A pital \$ 205.95  Interés por Mora 1  Interés por Mora 1  Interés         | Juan<br>Año: 2017 \$ 2<br>\$ 64.87                                                                                                    |
| bjeto Imponible: 20-12345678-8 Apellido y Nombre Pérez. J Períodos / Anticipos correspondiente al Período Nº: 1 del A pital \$ 205.95 Interés por Mora 1  igo Para Pago Electrónico: 20123456788 esto: INGRESOS BRUTOS                                                                                                    | Juan<br>Año: 2017 \$ 2<br>\$ 64.87<br>Total a Pagar: \$ 270.82<br>Model de la companya de la companya de la com |
| Periodos / Anticipos correspondiente al Periodo Nº: 1 del A<br>pital \$ 205.95 Interés por Mora 1<br>Interés por Mora 1<br>igo Para Pago Electrónico: 20123456788<br>esto: INGRESOS BRUTOS                                                                                                    | Año: 2017 \$ 2<br>\$64.87<br>Total a Pagar: \$ 270.82<br>JUIII 100278723186000010000027082000007                                                                                                    |
| e documento no es válido como comprobante de pago.                                                                                                    | \$ 64.87           Total a Pagar:         \$ 270.82           ####################################                                                                                                    |
| e documento no es válido como comprobante de pago.                                                                                                    | Total a Pagar: \$ 270.82<br>0044040100278723186000010000027082000007                                                                                                    |
| igo Para Pago Electrónico: 20123456788<br>esto: INGRESOS BRUTOS                                                                                                    | Total a Pagar:         \$ 270.82           8044040100278723186000010000027082000007                                                                                                    |
| igo Para Pago Electrónico: 20123456788<br>esto: INGRESOS BRUTOS                                                                                                    | Total a Pagar: \$ 270.82                                                                                                    |
| igo Para Pago Electrónico: 20123456788<br>esto: INGRESOS BRUTOS                                                                                                    | 8044040100278723186000010000027082000007                                                                                                    |
| igo Para Pago Electrónico: 20123456788<br>esto: INGRESOS BRUTOS                                                                                                    |                                                                                                    |
| go de operación: 104/01<br>rte de operación: \$ 270.82                                                                                                    | LINK                                                                                                    |
| guir estos PASOS:                                                                                                    |                                                                                                    |
| ra Home Banking:                                                                                                    | Para Cajero Automático:                                                                                                    |
| vyetar a la ovvión PAGAR                                                                                                    |                                                                                                    |
| elecionar el Rubro "Impuestos Provinciales"                                                                                                    | 1 Seleccionar Link Pages                                                                                                    |
| eleccionar en el ENTE: "Santiago del Estero - DGR"                                                                                                    | 1. Seleccionar Link Pagos<br>2. Selecionar Pagos de impuestos vio Servicios                                                                                                    |
| and a second second s                                                                                                    | Seleccionar Link Pagos     Seleccionar Pagos de impuestos y/o Servicios     Seleccionar Pagos de impuestos Provinciales                                                                                                    |
| rgresar el código Link (CUIT)                                                                                                    | Seleccionar Link Pagos     Seleccionar Pagos de impuestos y/o Servicios     Seleccionar Rubro: 07 Impuestos Provinciales     Ingresar el código Link (CUIT)                                                                                                    |
| rgresar el código Link (CUIT)<br>CEPTAR                                                                                                    | Seleccionar Link Pagos     Seleccionar Pagos de impuestos y/o Servicios     Seleccionar Rubro: 07 Impuestos Provinciales     Ingresar el código Link (CUIT)     S. ACEPTAR                                                                                                    |

8) Una vez generado el codigo de pago electronico (**CUIT**), podrá realizar el pago a través de homebanking o mediante cajero automatico.

Es importante aclarar que la cuenta que elija para abonar el impuesto puede ser propia o de un tercero.

# ¿Cómo realizo un pago a través de Link?

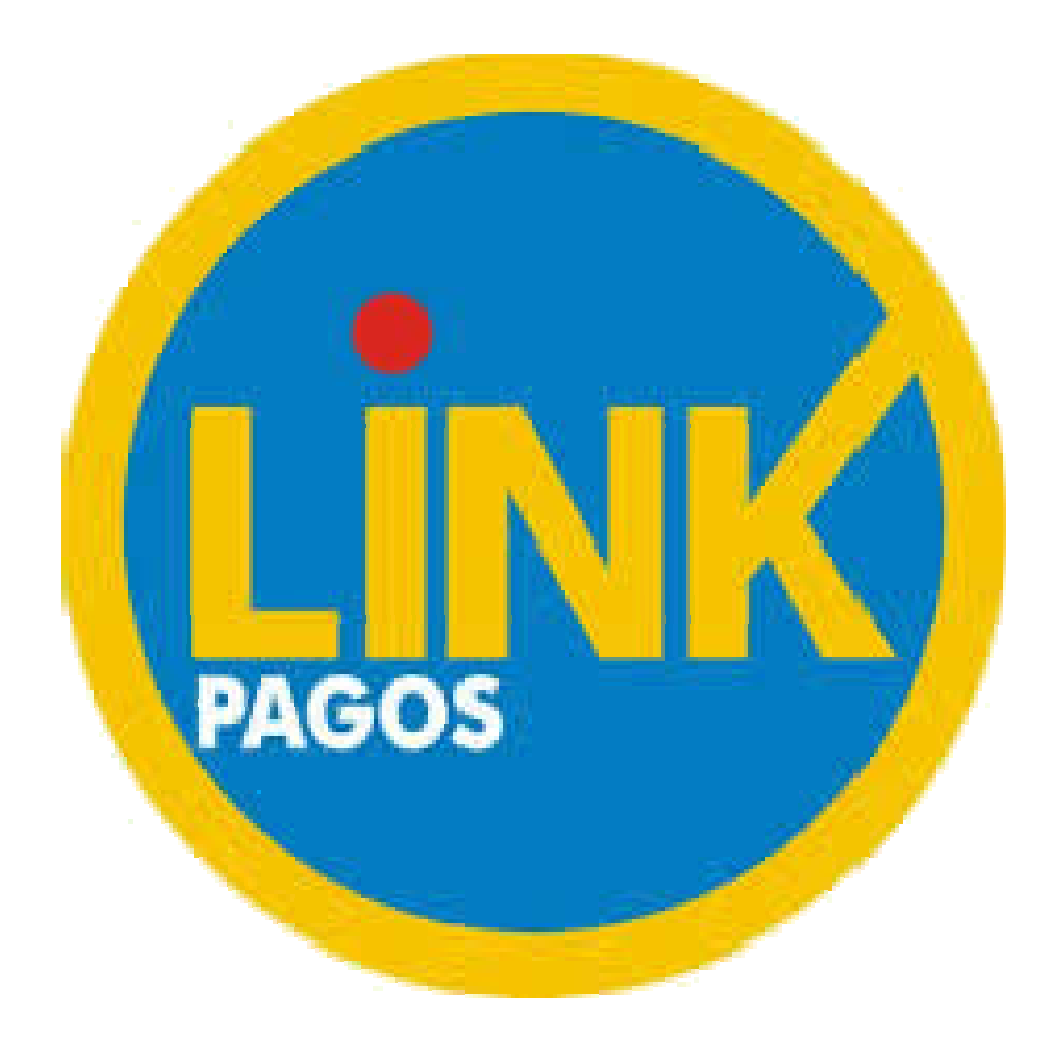

A) Para poder abonar a través de RED LINK, podrás realizarlo vía internet, a través del servicio de HOMEBANKING O BANCA EMPRESA. Para ello, deberás dirigirte a la página del Banco y luego hacer clic en la sección HOMEBANKING (opc. Ingresar) si se trata de personas humanas; si el contribuyente fuera Empresa, deberá dirigirse a la sección BANCA EMPRESAS.

Nota: También podrás realizar el pago a través de los cajeros automáticos de la red link.

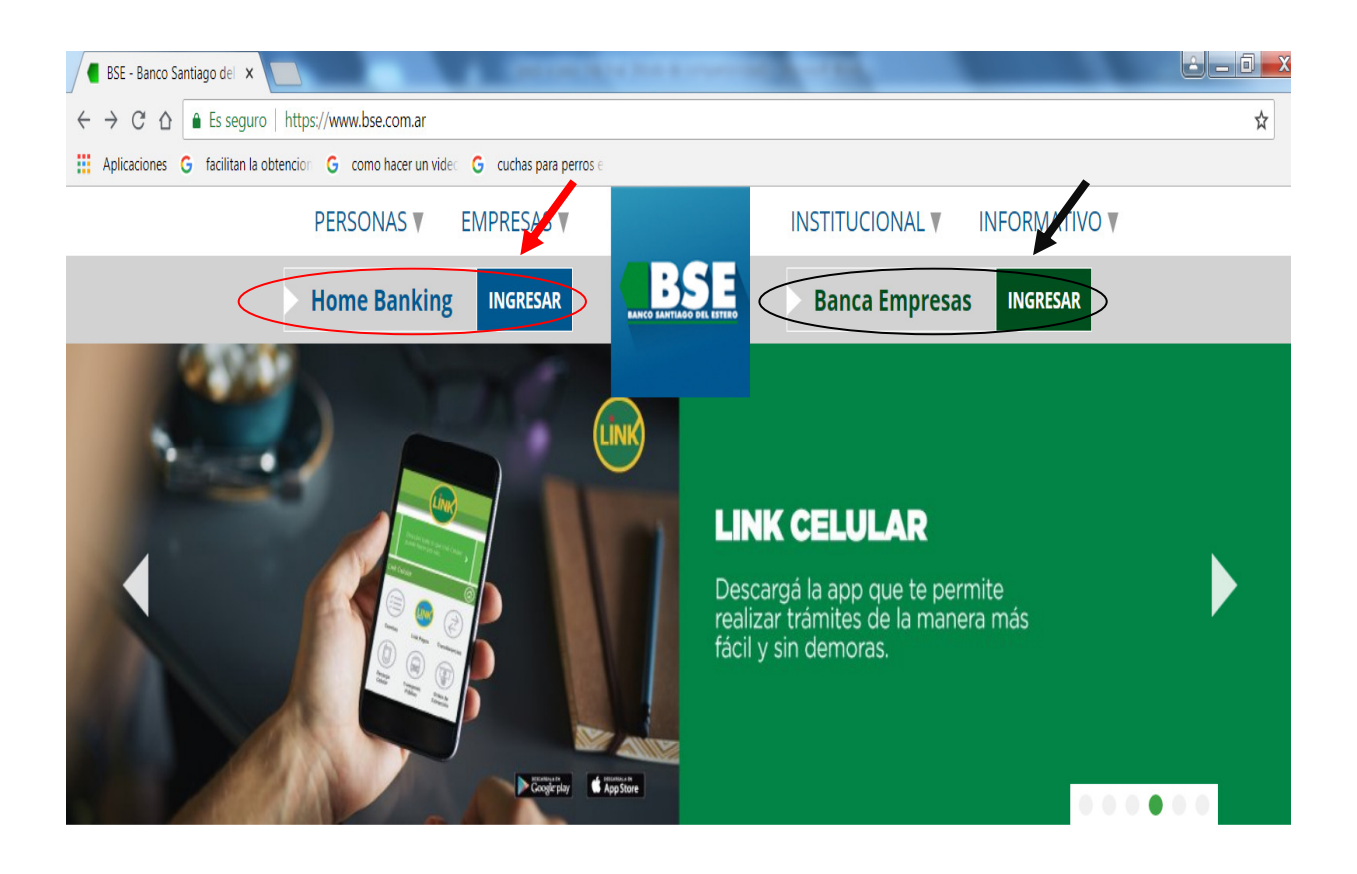

B)A continuación, deberás ingresar el **USUARIO** y la **CONTRASEÑA**; la cual debe ser generada previamente.

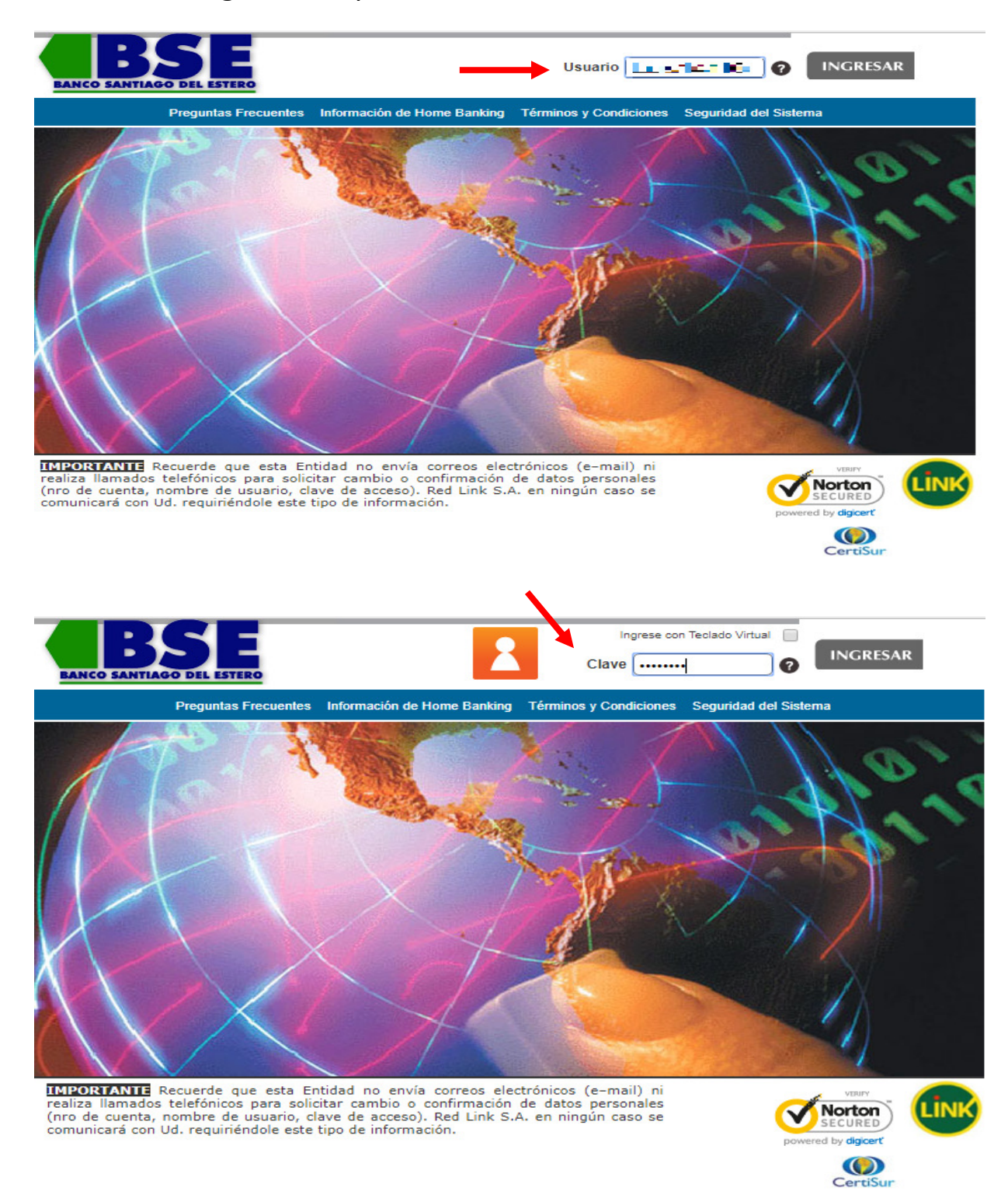

C) A continuación, dirigirse a la solapa PAGOS, opción PAGAR.

| Última<br>Última<br>Posición Consolidada Cuentas Compras Pagos Préstor Frencicio AFIP Comparación de comisiones<br>Apenda de Pagos | Bienvenido Rum, Inita<br>entrada 18/06/2018 10:52<br>Opciones Personales O |
|----------------------------------------------------------------------------------------------------|----------------------------------------------------------------------------|
| Posición Consolidada Cuentas Compras Pagos Prést Convicio AFIP Comparadón de comisiones                                            |                                                                            |
| Agenda de Pagos                                                                                                    |                                                                            |
| Para acced para acced para por favor ingrese a través de la opció                                                                  | D Saldos                                                                   |
| del menú F Pagar                                                                                                    |                                                                            |
| Servicios Adheridos                                                                                                    |                                                                            |
| Pagos Realizados                                                                                                    |                                                                            |
| AFIP                                                                                                    |                                                                            |
| Debin                                                                                                    |                                                                            |

 D) Si es la primera vez que vas a abonar el impuesto por este medio, deberás dirigirte a la sección "HACER PAGO POR PRIMERA VEZ">"POR RUBRO y ENTE" y elegir IMPUESTOS PROVINCIALES.

| Hacer pago por primera vez Seleccio                                                                                                    | nar de la agenda de pagos     |
|----------------------------------------------------------------------------------------------------|-------------------------------|
| 1 Busque el Ente a abonar                                                                                                    |                               |
| Por Ente:                                                                                                    |                               |
|                                                                                                    |                               |
|                                                                                                    |                               |
| Por Rubro y Ente:                                                                                                    |                               |
| Rubro V                                                                                                    | 7                             |
| Rubro                                                                                                    | -                             |
| Luz Aqua y Gas                                                                                                    |                               |
| Impuestos AFIP                                                                                                    |                               |
| Telefonía                                                                                                    |                               |
| Operadores de TV                                                                                                    |                               |
| Patentes e Infracciones                                                                                                    |                               |
| Impuestos Municipales                                                                                                    |                               |
| Impuestos Provinciales                                                                                                    |                               |
| Empresas de Seguridad                                                                                                    |                               |
| Tarjetas de Crédito                                                                                                    |                               |
| Seguros                                                                                                    |                               |
| Préstamos                                                                                                    |                               |
| Medicina Prepaga y Obras Sociales                                                                                                    |                               |
|                                                                                                    | Cancelar                      |
| Asociaciones y Clubes                                                                                                    |                               |
| Instituciones Educativas                                                                                                    |                               |
| Asociaciones y Clubes<br>Instituciones Educativas<br>Cobranzas para Empresas y Comercios                                                       | Total a abonary               |
| Asociaciones y Clubes<br>Instituciones Educativas<br>Cobranzas para Empresas y Comercios<br>Seguros de Retiro                                  | Total a abonar: • Agregar pag |
| Asociaciones y Clubes<br>Instituciones Educativas<br>Cobranzas para Empresas y Comercios<br>Seguros de Retiro<br>Internet y Telecomunicaciones | Total a abonar: Agregar pag   |

# E) En la Sección "ENTE" elegir SANTIAGO DEL ESTERO-DGR.

|                                                                                                    | 0010000718441052 Ouitar    |
|----------------------------------------------------------------------------------------------------|----------------------------|
| Hacer pago por primera vez Seleccionar de la a                                                                                                    | agenda de pagos            |
| 1 Busque el Ente a abonar                                                                                                    |                            |
| Por Ente:                                                                                                    |                            |
|                                                                                                    |                            |
| Por Rubro y Ente:<br>Impuestos Provinciales                                                                                                    |                            |
| Ente                                                                                                    | •                          |
| Santa Fe- Comuna de Sauce Viejo<br>Santa Fe- Ministerio de Trabajo y Seguridad Social<br>Santa Fe- Registro Civil e Inspección de Justicia<br>Santa Fe- Serv.de Catastro é Informac.Territorial<br>Santiago del Estero -Rentas                                                           | ^                          |
| Santiago del Estero- DGR<br>Tierra del Fuego- AREF-Planes Pago-Reg. simplOt<br>Tierra del Fuego- Registro Propiedad Inmueble<br>Tierra del Fuego- Superior Tribunal de Justicia<br>Tucuman- DGR Agua<br>Tucuman- DGR Automotor<br>Tucuman- DGR Inmobiliario<br>Tucumán- DGR PFP Ley 7543 |                            |
| Tucuman- DGR PFP Ley 7882<br>Tucuman- DGR PFP Ley 8166<br>Tucuman- DGR PFP Ley 8380<br>Tucuman- DGR PFP LEY 8873<br>Tucumán- DGR PFP RM12<br>Tucumán- DGR REFP Ley 8520<br>Tucumán- IPV                                                                                                  | l a abonar: • Agregar pago |

F) Posteriormente, ingresar el código de pagos Link (CUIT). El mismo figura en el área inferior del formulario de "ALTA DE DEUDA EN LÍNEA-LINK PAGOS".

|                   |                                    |                |                                      | NALLAN KUSHL |
|-------------------|------------------------------------|----------------|--------------------------------------|--------------|
| Sel<br>Ser<br>a p | eccione<br>vicio/ Impuesto<br>agar | Importe        | Seleccione cuenta                    |              |
| 1 Sai<br>Est      | ntiago del 🔹 🔺<br>tero- DGR        | Importe        | Cuenta Corriente<br>0010000718441052 | 😑 Quitar     |
| Hacer p           | ago por primera v                  | ez Seleccionar | de la agenda de pagos                |              |
| I Busq            | ue el Ente a abo                   | onar           |                                      |              |
| Por Ente          | e:                                 |                |                                      |              |
|                   |                                    |                |                                      |              |
| -                 |                                    |                |                                      |              |
| Por Rub           | ro y Ente:                         |                |                                      |              |
| Impuest           | tos Provinciales                   | •              |                                      |              |
| Santiag           | o del Estero- DGR                  |                | •                                    |              |
|                   |                                    |                |                                      |              |
| 2 Ingre           | se Código de Pa                    | 205            |                                      |              |
| Ente: Sad         | tiago del Estero- DGR              |                |                                      |              |
|                   |                                    |                |                                      |              |
| Código Li         | ink Pagos 2012345                  | 56788          | <b>—</b>                             |              |
|                   |                                    |                |                                      |              |
| Pertenec          | e a:                               |                |                                      |              |
| rencentee         | dato no obligato                   | rio            |                                      |              |
|                   |                                    | Aceptar        | Cancelar                             |              |
|                   |                                    |                |                                      |              |
|                   | Confirmar y rea                    | alizar pago/s  | S0.00                                | Agregar pago |

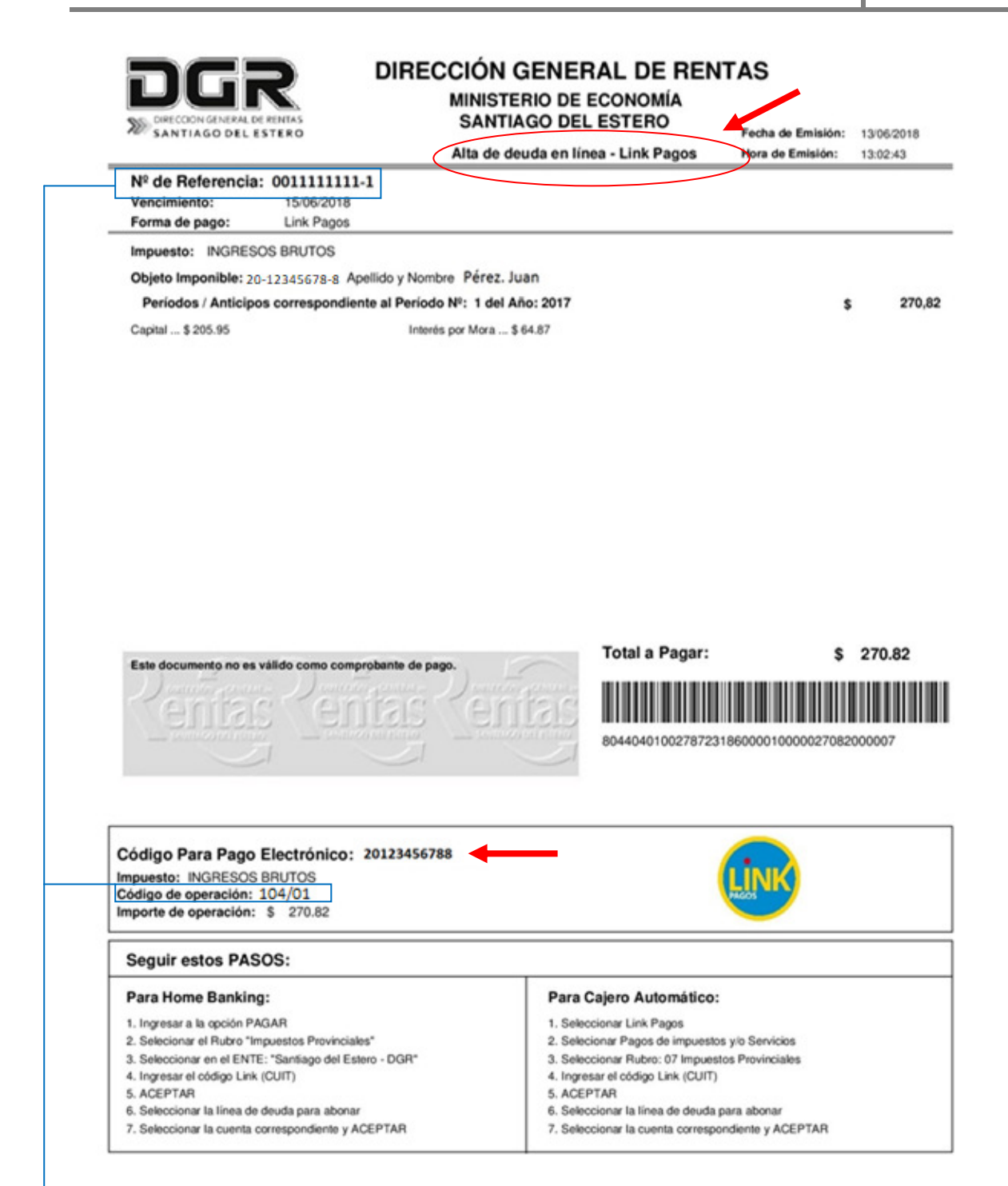

Número de referencia y el Código de Operación identifican a cada comprobante de pago generado para ser abonado a ravés de la Red Link. G) Finalmente, el sistema le mostrará el monto total a abonar, el cual deberá coincidir con el que figure en el detalle de ALTA DE DEUDA.

El contribuyente podrá agregar otros conceptos a pagar siempre y cuando hubiese generado la deuda previamente a través de la página de la DGR, o bien quitar algún importe. Luego, presionar en el botón **CONFIRMAR Y REALIZAR PAGO/S**. El sistema le solicitará el ingreso de su clave personal para confirmar la operación.

Los próximos vencimientos se verán informados en la agenda de pagos.

| ntas | Compra         | is Pagos                         | Préstamos     | Servicio AFIP  | Comparación de comisiones         |                      |               |
|------|----------------|----------------------------------|---------------|----------------|-----------------------------------|----------------------|---------------|
|      |                |                                  |               |                |                                   | D Saldos             | •             |
|      | Pagar u        | n Servici                        | o o Impuest   | to             |                                   |                      |               |
|      |                |                                  |               |                | Como par                          | sar                  |               |
|      | Si<br>Si<br>a  | leccione<br>rvicio/ Imp<br>pagar | Imp<br>ouesto | orte           | Seleccione cuenta                 |                      |               |
|      | 1 S            | antiago del<br>stero- DGR        | <b>-</b> \$27 | 0.82 ,         | Cuenta Corriente 🚽 😑 Quitar       | +                    |               |
|      |                | Confirm                          | ar y realizar | pago/s         | Total a abonar: O Agregar pa      | 80                   |               |
|      |                | 1                                |               |                | <b>N</b>                          |                      |               |
| _    |                |                                  |               |                | •                                 |                      |               |
| Pa   | igos           |                                  |               |                |                                   |                      | <u>cerrar</u> |
|      | Servicio       | s o Impue                        | estos selecc  | ionados        |                                   |                      | <b>^</b>      |
|      | s              | antiago d                        | lel Estero -  | DGR            |                                   | \$270.82             |               |
|      | 1 <sub>A</sub> | debitarse                        | de: Cuenta (  | Corriente en F | Pesos XXXXXXXXXXXXXXXX            |                      |               |
|      | Co             | od. Pago E                       | lect.: 0011   | 111111-1       |                                   |                      |               |
| _    | Co             | oncepto: R                       | ESUMEN        |                |                                   |                      |               |
|      |                |                                  |               |                | M                                 | onto Total a abonar: |               |
|      |                |                                  |               |                |                                   | Pesos: \$270.82      | -             |
| _    |                |                                  | ;Está         | seguro que o   | lesea realizar los siguientes pag | os?                  |               |
|      |                |                                  | Clave         |                | Aceptar Cance                     | elar                 |               |

H) Una vez **Aceptado el pago**, el contribuyente visualizará el volante de pago, el cual quedará almacenado electrónicamente o si lo desea podrá imprimirlo.

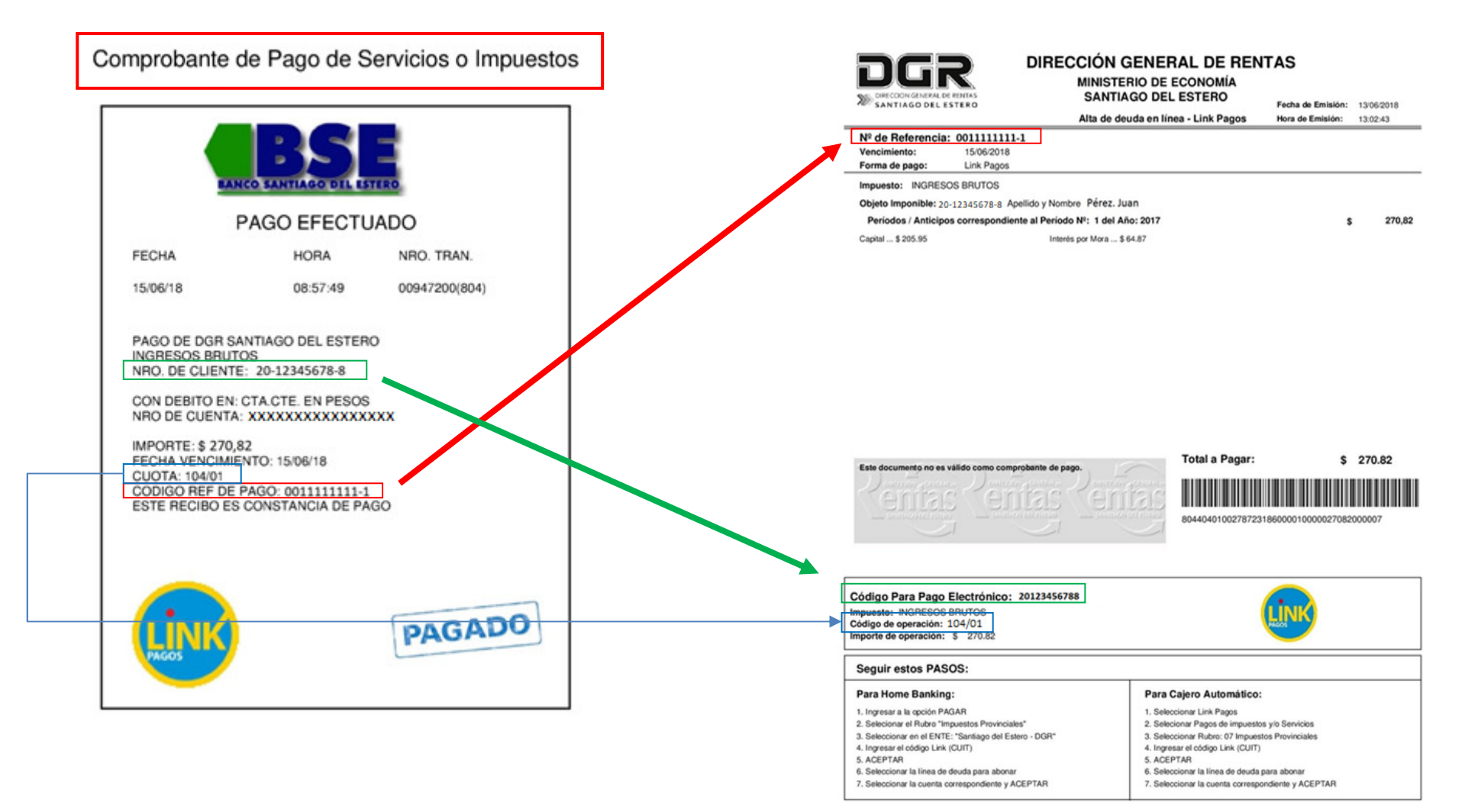